## **GALERIE ERSTELLEN**

Voraussetzungen: Max. Größe der Fotos ist 500 kB

1. Anmeldung: Mitgliederbereich  $\implies$  Login

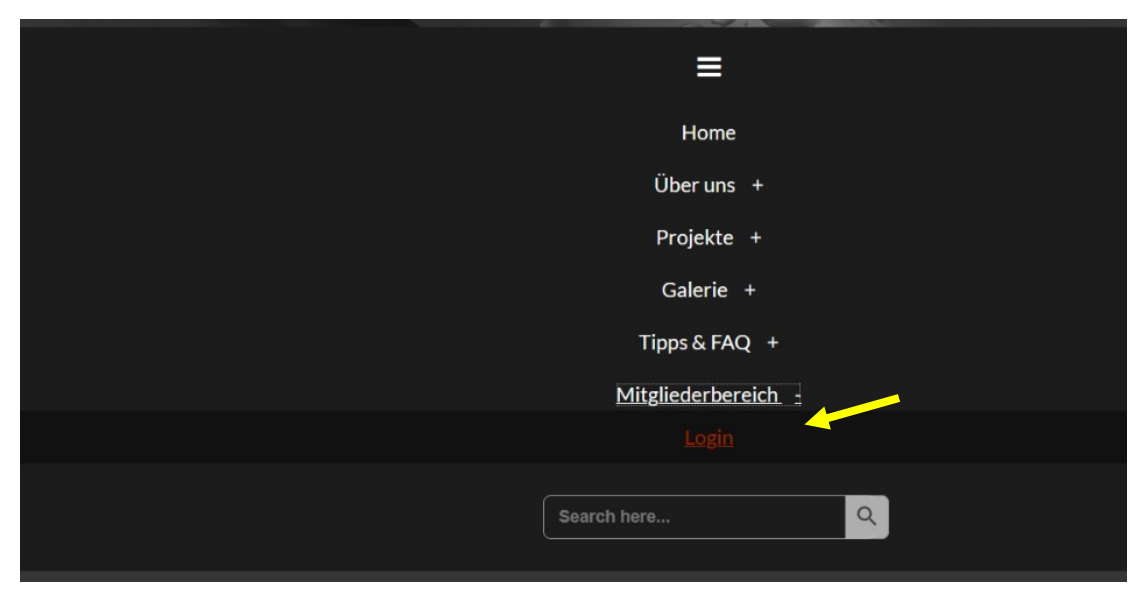

2. Webseite oben links: Fotogruppe Bremen → Dashboard öffnen

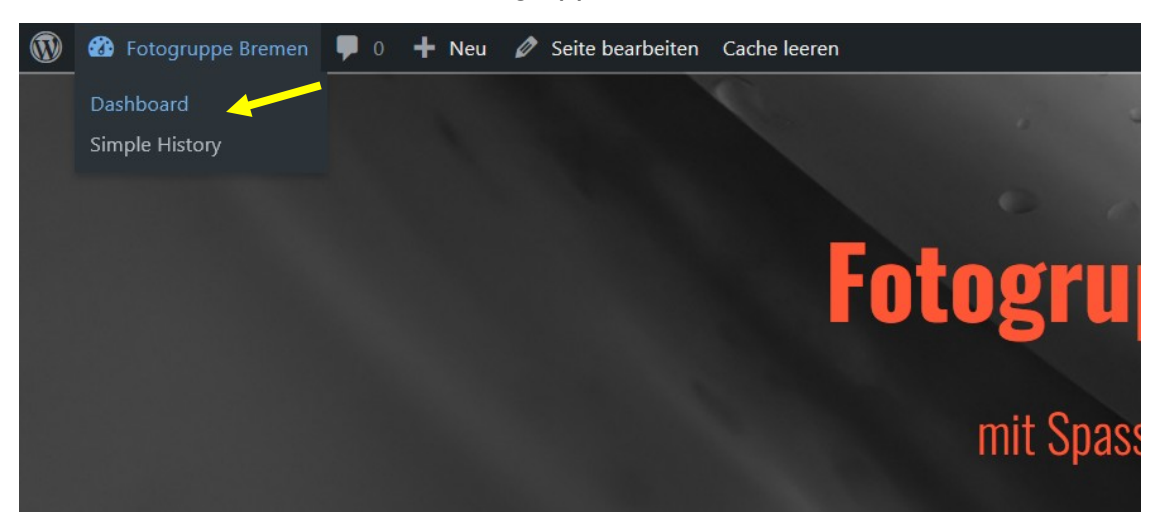

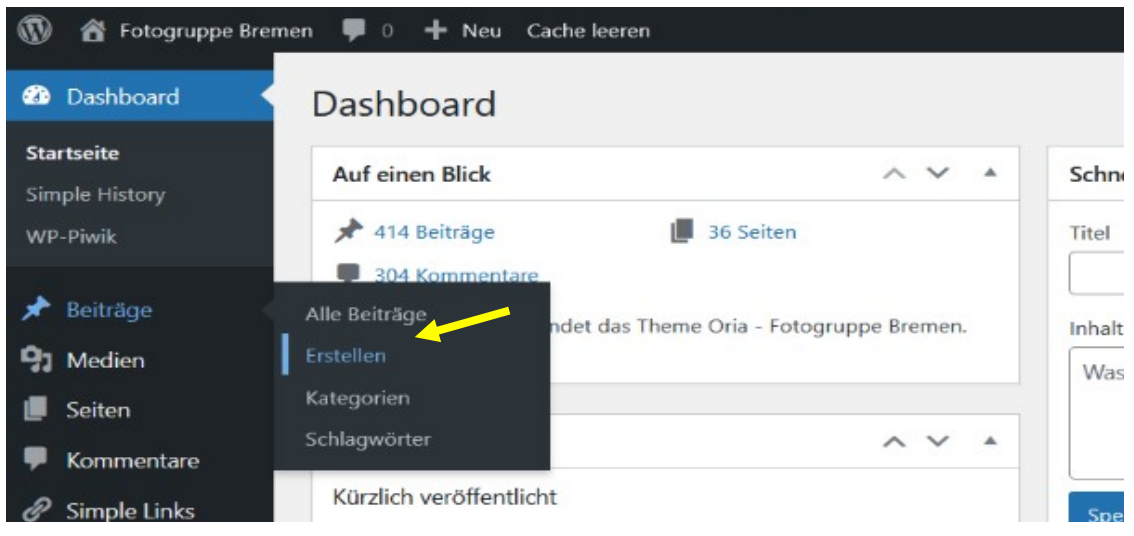

## 4. In dem neuen Beitrag: Titel eingeben und ....

| 🚯 🖀 Fotogruppe Bremen 🛡 0 🕂 Neu Cache leeren |                                                                        |  |  |
|----------------------------------------------|------------------------------------------------------------------------|--|--|
| Dashboard                                    | oard Neuen Beitrag erstellen                                           |  |  |
| 📌 Beiträge                                   | Titel hier eingeben                                                    |  |  |
| Alle Beiträge                                |                                                                        |  |  |
| Erstellen                                    |                                                                        |  |  |
| Kategorien                                   | <b>9</b> Dateien hinzufügen                                            |  |  |
| Schlagwörter                                 | Datei ▼ Bearbeiten ▼ Ansicht ▼ Einfügen ▼ Format ▼ Werkzeuge ▼ Tabelle |  |  |
| <b>9</b> Medien                              | Absatz ▼ B I 66 ⊟ ▼ ⊟ ▼ Ξ Ξ Ξ Ø ‰ つ ♂                                  |  |  |
| 📕 Seiten                                     | Georgia ▼ 12pt ▼ 標 幹 🛱 🖉 Ω ☲ <u>A</u> ▼ ⊞ ▼ (                          |  |  |
| Kommentare                                   |                                                                        |  |  |
|                                              |                                                                        |  |  |

# 5. .... Text eingeben

| 🔞 🔏 Fotogruppe Bremen 🛡 0 🕂 Neu Cache leeren |                                                                                                    |  |  |
|----------------------------------------------|----------------------------------------------------------------------------------------------------|--|--|
| Dashboard     Neuen Beitrag erstellen        |                                                                                                    |  |  |
| 🖈 Beiträge 🔷 🗸                               | Street Foto                                                                                                    |  |  |
| Alle Beiträge                                | Permalink: https://fotogruppe-bremen.de/street-foto/ Bearbeiten                                                                                                   |  |  |
| Erstellen                                    |                                                                                                    |  |  |
| Kategorien                                   | 9 Dateien hinzufügen                                                                                                    |  |  |
| Schlagwörter                                 | Datei ▼ Bearbeiten ▼ Ansicht ▼ Einfügen ▼ Format ▼ Werkzeuge ▼ Tabelle ▼                                                                                          |  |  |
| 9 Medien                                     | Absatz ▼ B I 44 ☱ ▼ ☱ ▼ ☱ 茔 ☱ 2 22 5 C 📮 52 🛅 🔮                                                                                                    |  |  |
| 📕 Seiten                                     | Georgia $\checkmark$ 12pt $\checkmark$ 7 $\blacksquare$ $\clubsuit$ $\square$ $\checkmark$ $\blacksquare$ $\checkmark$ $\blacksquare$ $\checkmark$ $\blacksquare$ |  |  |
| Kommentare                                   |                                                                                                    |  |  |
| 🔗 Simple Links                               | Unser Fotowalk im Viertel führte uns gegen Abend durch das sogenannte Milchquartier.                                                                              |  |  |
| TablePress                                   |                                                                                                    |  |  |

## 6. Dann: "Datei hinzufügen" anklicken

| 🖈 Beiträge 🔹  | Street Foto                                                              |  |  |
|---------------|--------------------------------------------------------------------------|--|--|
| Alle Beiträge | Permalink: https://fotogruppe-bremen.de/street-foto/ Bearbeiten          |  |  |
| Erstellen     |                                                                          |  |  |
| Kategorien    | 97 Dateien hinzufügen                                                    |  |  |
| Schlagwörter  | Datei ▼ Bearbeiten ▼ Ansicht ▼ Einfügen ▼ Format ▼ Werkzeuge ▼ Tabelle ▼ |  |  |
| 9 Medien      | Absatz ▼ B I 66 ⊟ ▼ ⊟ ▼ Ξ Ξ Ξ 🖉 🛠 つ ⊂* 🗏 52 🛅 🔮                          |  |  |
| 📕 Seiten      | Georgia 🔻 12pt 💌 🥰 🛱 🖉 Ω 🧮 <u>Α</u> 🔻 🖽 🕶 🚱 🐈                            |  |  |
|               |                                                                          |  |  |

 Jetzt die Fotos f
ür den Beitrag in der Mediathek ausw
ählen (mit gedr
ückter Strg- bzw. Shift-Taste und Mauszeiger anklicken) oder Dateien (Fotos) in die Mediathek hochladen und dann markieren.

| / 🏠 Fotogruppe Bri                 | men 📮 0 – Neu Cacheleeren                                                                      |
|------------------------------------|------------------------------------------------------------------------------------------------|
| Aktionen                           | Medien hinzufügen                                                                              |
| Medien hinzufüg                    | gen Dateien hochladen Mediathek                                                                |
| Galerie erstellen                  | Alle Medien                                                                                    |
| Audio-Wiederga                     | beliste                                                                                        |
| erstellen                          |                                                                                                |
| Video-Wiedergal<br>erstellen       | peliste                                                                                        |
| Beitragsbild                       |                                                                                                |
| Von URL einfüge                    |                                                                                                |
| Aktionen                           | + Neu Cache leeren<br>Medien hinzufügen                                                        |
| Medien hinzufügen                  | Dateien hochladen Mediathek                                                                    |
| Galerie erstellen                  |                                                                                                |
| Audio-Wiedergabeliste<br>erstellen |                                                                                                |
| Video-Wiedergabeliste              |                                                                                                |
| Beitragsbild                       |                                                                                                |
|                                    | Dateien für den Upload bereitstellen                                                           |
| Von URL einfügen                   | Dateien auswählen                                                                              |
|                                    |                                                                                                |
|                                    | Maximale Dateigröße für Uploads: 488 kB.                                                       |
|                                    |                                                                                                |
| 👚 Fotogruppe Bremen 🖣              | P 0 🦷 Neu Cacheleeren                                                                          |
| Aktionen                           | Medien hinzufügen                                                                              |
| Medien hinzufügen                  | Dateien hochladen Mediathek                                                                    |
| Galerie erstellen                  | Solution X                                                                                     |
| erstellen                          | ← → ▼ ↑ 🖡 « Bilder > 2022.08.31. Fotowalk StreetFoto JPEG V 🕐 2022.08.31. Fotowalk StreetF     |
| Video-Wiedergabeliste<br>erstellen | Organisieren • Neuer Ordner 📰 • 🛄 🥑                                                            |
| Beitragsbild                       | OneDrive - Personal                                                                            |
| Von URL einfügen                   | Dieser PC 2022 08 31 2022 08 31 2022 08 31 2022 08 31                                          |
| von ord einlugen                   | Image: StreetFoto-17JP         StreetFoto-18JP         StreetFoto-19JP         StreetFoto-20JP |
|                                    | Desktop G G G G                                                                                |
|                                    | Downloads                                                                                      |
|                                    |                                                                                                |
| Fotogruppe Bremen                  | 🗭 0 🕂 Neu Cache leeren                                                                         |
|                                    | Modion binzufügen                                                                              |

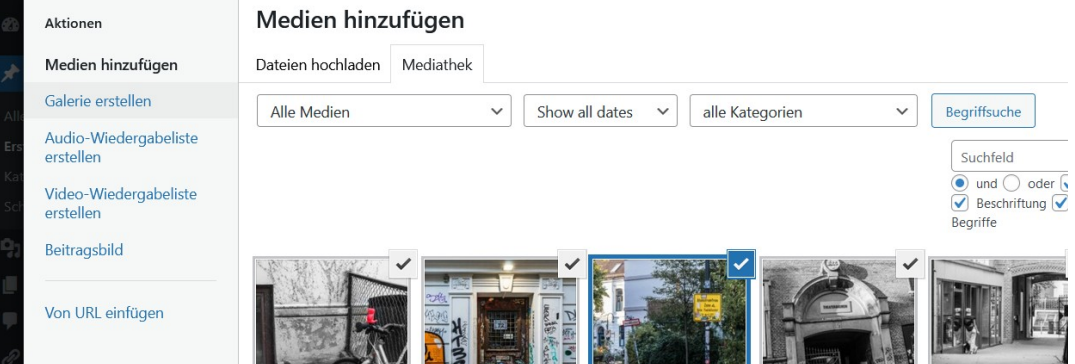

8. Jetzt im Navigationsmenü links ⇒ "Galerie erstellen" anklicken und…

| 013               |                                    |                                      |                 |
|-------------------|------------------------------------|--------------------------------------|-----------------|
|                   | Aktionen                           | Medien hinzufügen                    |                 |
| *                 | Medien hinzufügen                  | Dateien hochladen Mediathek          |                 |
| Alle              | Galerie erstellen                  | Alle Medien     V   Show all dates V | alle Kategorien |
| <b>Ers</b><br>Kat | Audio-Wiedergabeliste<br>erstellen |                                      |                 |
| Sch               | Video-Wiedergabeliste<br>erstellen |                                      |                 |
| 93                | Beitragsbild                       |                                      |                 |
|                   | Von URL einfügen                   |                                      |                 |

9. anschließend unten rechts auf den Button "neue Galerie erstellen" klicken

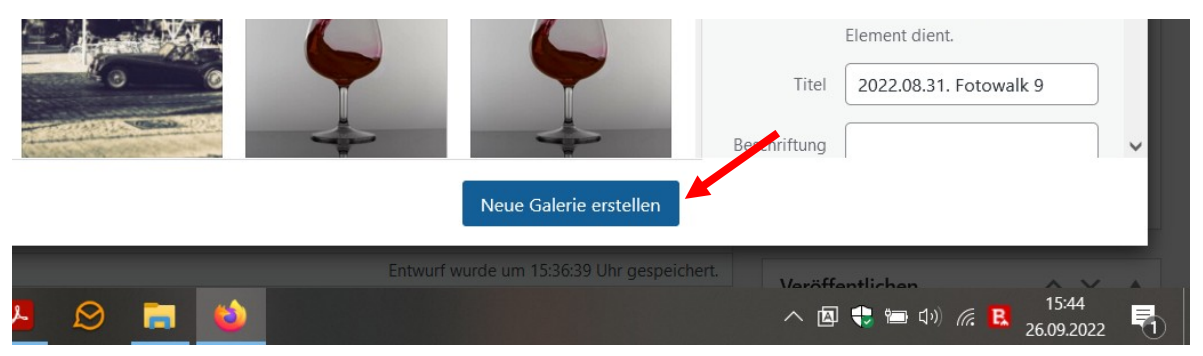

10. Wir sehen jetzt nur noch die ausgewählten Fotos für den Beitrag. Diese können jetzt einzeln betitelt werden.

WICHTIG: Danach auf der rechten Seite im Navigationsmenü "Galerie-Einstellungen" ) Mediendatei auswählen, damit der Betrachter die Fotos in dem Beitrag auf der Webseite einzeln vergrößert darstellen kann.

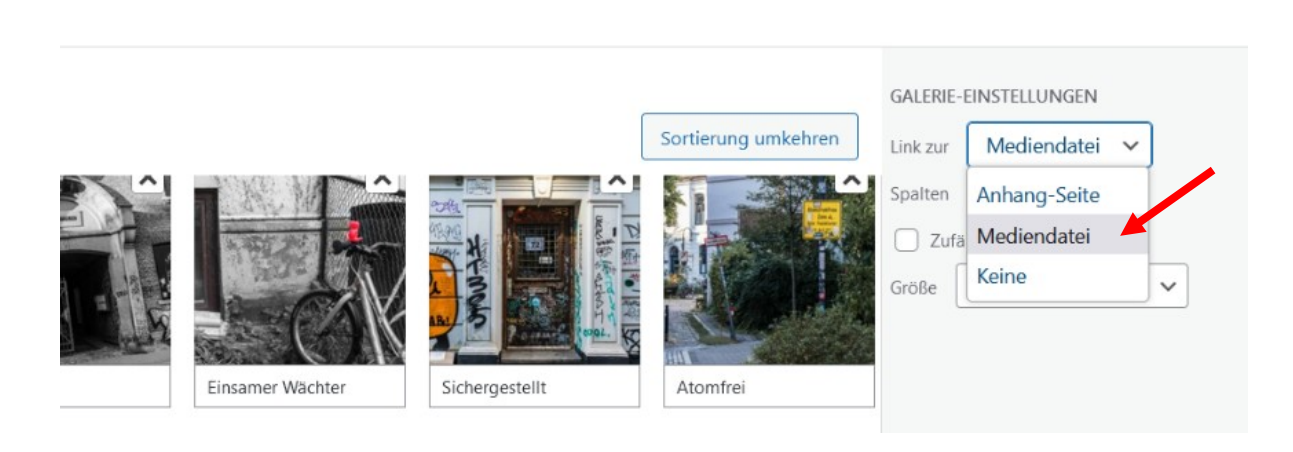

11. Anschließend "Galerie einfügen" drücken und die Fotos werden in dem Beitrag übernommen.

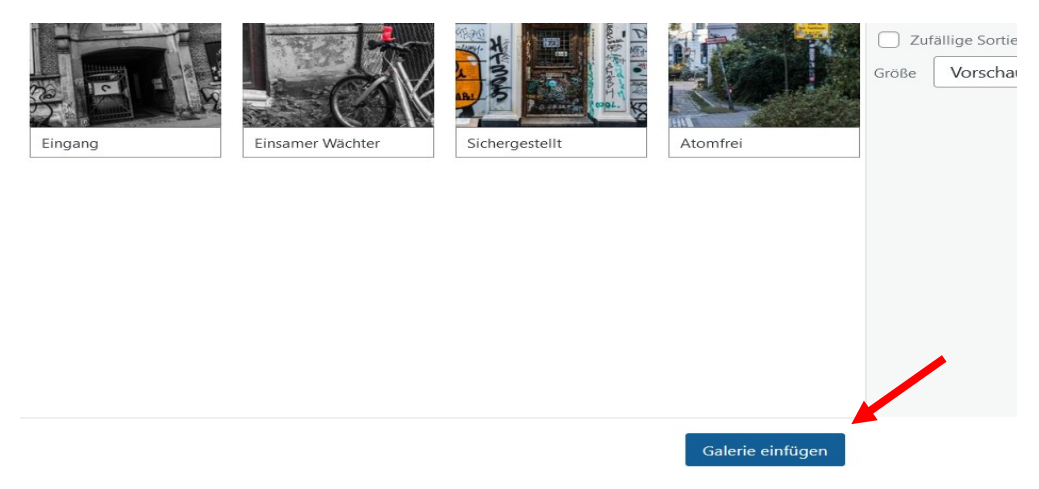

12. Damit ist der wesentliche Teil des Beitrags gestaltet! Es müssen jetzt nur noch das <mark>Beitragsbild</mark> sowie die <mark>Kategorie</mark> und die Schlagwörter ausgewählt werden.

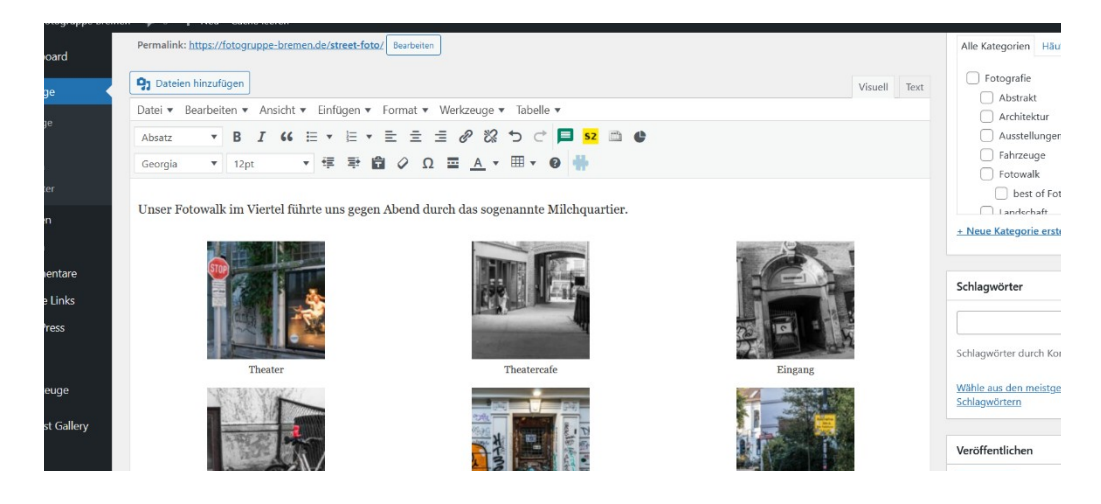

13. Rechts runterscrollen bis das Menü "Beitragsbild" erscheint und auf "Beitragsbild festlegen" klicken.

| Willkommen, frank.a 🌉  |
|------------------------|
| Klassen ^ V *          |
| Body-Klasse            |
| Beitrags-Klasse        |
| Beitragsbild           |
| Beitragsbild festlegen |
| Übersicht (last30)     |

#### 14. Beitragsbild markieren und....

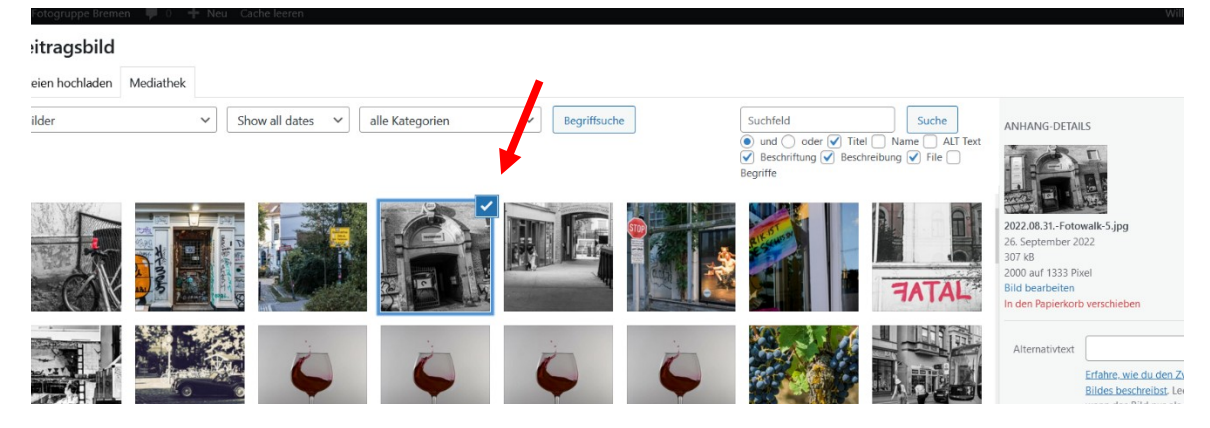

#### 15.....,Beitragsbild festlegen" anklicken

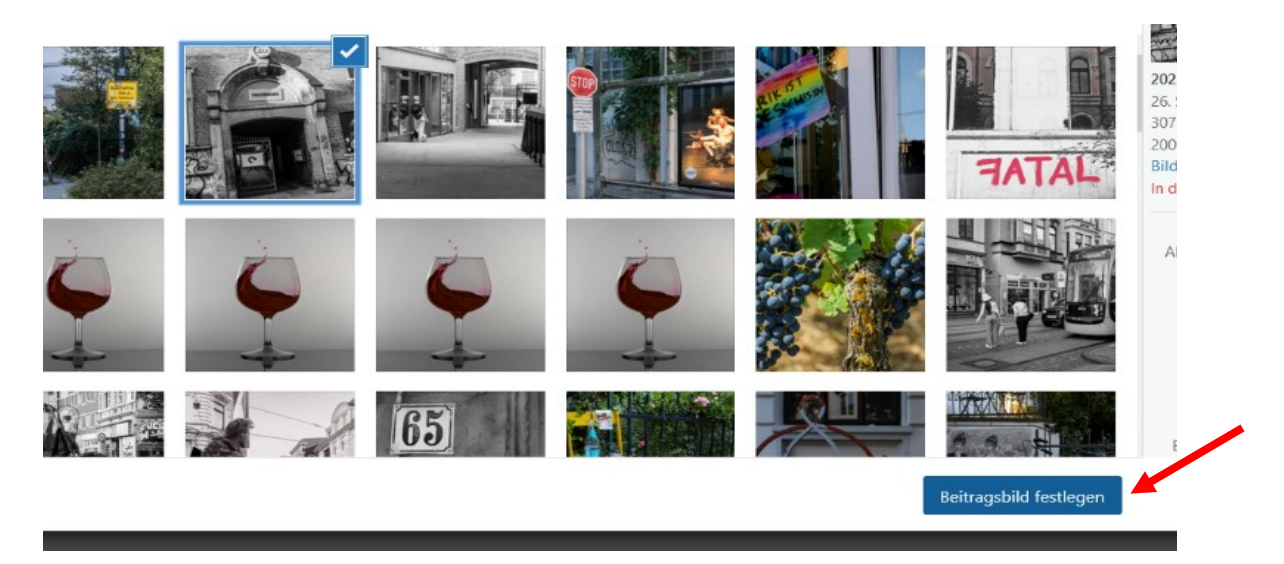

#### 16. Das ausgewählte Beitragsbild erscheint in dem kleinen Vorschau-Fenster

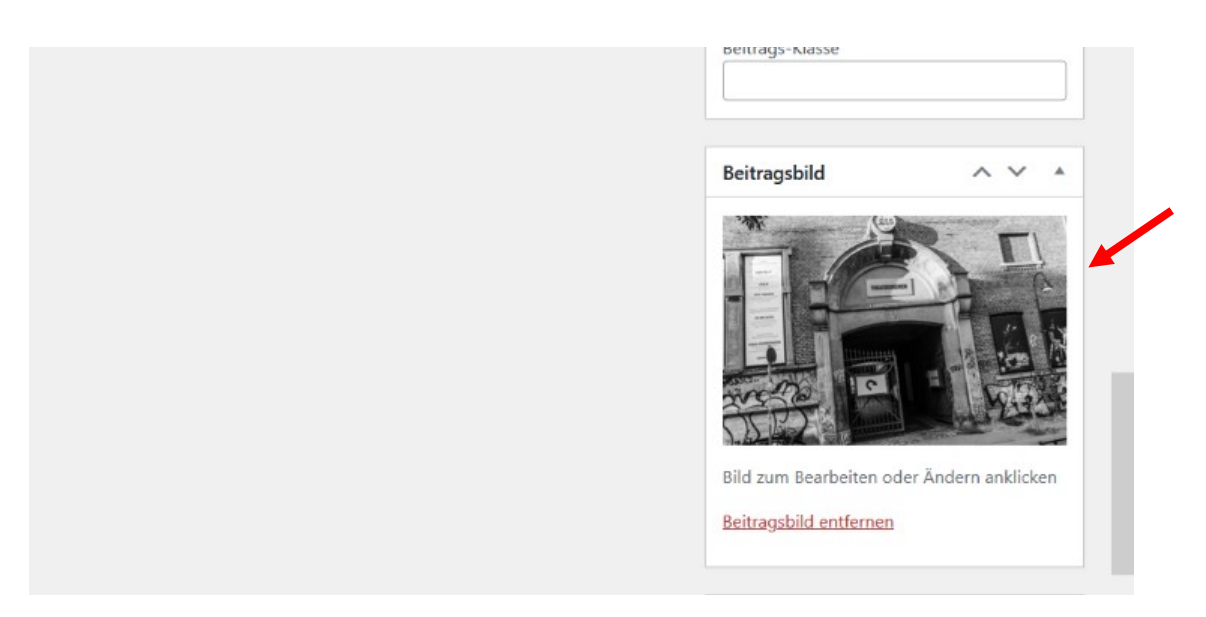

# 17. In dem Menü auf der rechten Seite ist die Kategorie (z.B. Fotografie und/oder Fotowalk) auszuwählen.

| Ansicht anpassen ▼     Image: Stabular of the stabular of the stabular            | n, frank. |
|----------------------------------------------------------------------------------------------------|-----------|
| Kategorien     Visuell     Visuell          Visuell     Visuell </th <th>Hilfe 🔻</th>                                                                                                    | Hilfe 🔻   |
| Visuell Text     Visuell Text     Werkzeuge < Tabelle      Image: Solution of the solution of the solution of th                                                                                  | × *       |
| Visuell Text   Werkzeuge * Tabelle * A strakt   A * III * 0 A strakt   A * III * 0 A strakt   A * III * 0 B strakt   B sogenannte Milchquartier. B best of Fotowalks   I landschaft + Neue Kategorie erstellen   Schlagwörter A strakt                                                                                                    |           |
| Werkzeuge * Tabelle *   Image: Constraint of the second second s | Â         |
| <ul> <li>Schlagwörter</li> </ul>                                                                                                    |           |
| A Fahrzeuge   Fahrzeuge Fahrzeuge   Fotowalk best of Fotowalks   best of Fotowalks Landschaft   + Neue Kategorie erstellen     Schlagwörter                                                                                                    |           |
| rch das sogenannte Milchquartier.                                                                                                    |           |
| ch das sogenannte Milchquartier.                                                                                                    |           |
| Ken die bogenande innergaar den      Ken die die die die die die die die die die                                                                                                    | ~         |
| Schlagwörter                                                                                                    |           |
| Schlagwörter ^                                                                                                    |           |
|                                                                                                    | × *       |
|                                                                                                    |           |
| Schlagwörter durch Kommas trenne                                                                                                    | n         |

#### 18. Danach sind die Schlagwörter anzugeben.

| N <sup>O</sup> | Fotowalk     best of Fotowalks     Landschaft     Heue Kategorie erstellen |
|----------------|----------------------------------------------------------------------------|
|                | Schlagwörter                                                               |
|                | Schlagwörter durch Kommas trennen                                          |
| Eingang        | 😢 Fotowalk 😮 Street Fotofrafie                                             |
|                | <u>Wähle aus den meistgenutzten</u><br><u>Schlagwörtern</u>                |

Kleiner Tipp: auf der Webseite sind im unteren (schwarzen) Bereich die bereits vorhandenen Kategorien und Schlagwörter aufgelistet. Bitte achtet darauf, dass ihr nicht neue Schlagwörter anlegt, die es in anderer Schreibweise schon gibt, z.B. Samba - Sambakarneval, Natur - Naturfotografie, Hotel Radisson Blue - Radisson Blue, Portrait - Porträt u.ä.

Übrigens kann man so etwas auch nachträglich korrigieren, indem man einen alten Beitrag öffnet und dort unter Kategorien und Schlagwörter die nötigen Korrekturen vornimmt. Dann nicht vergessen, den Beitrag zu aktualisieren (oben rechts). 19. Der Beitrag ist jetzt fertig. Vor der Veröffentlichung kann er unter "Vorschau" auf der Webseite angesehen werden (und gegebenenfalls dann im Dashboard noch korrigiert werden)

| Sichergestellt | Atomfrei                                   | Veröffentlichen<br>Speichern Vorschau<br>Status: Entwurf <u>Bearbeiten</u><br>Sichtbarkeit: Öffentlich Bearbeiten |
|----------------|--------------------------------------------|----------------------------------------------------------------------------------------------------|
|                | Entwurf wurde um 15:46:37 Uhr gespeichert. |                                                                                                    |
|                |                                            | III Sofort veroffentlichen <u>Bearbeiten</u>                                                                      |
|                | ~ ~ *                                      | Duplizieren                                                                                                    |
|                |                                            | In den Papierkorb verschieben<br>Veröffentlichen                                                                  |
|                | ~ ~ *                                      |                                                                                                    |
| ··· ·· · · ·   |                                            | 7                                                                                                    |

20. In der Vorschau sieht der Beitrag dann genau so aus, wie nach der Veröffentlichung

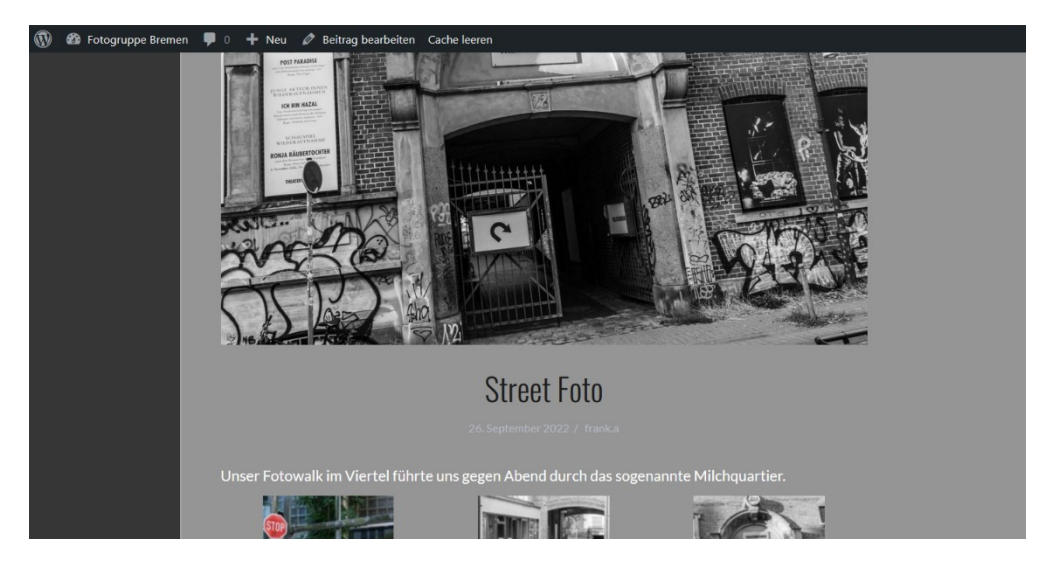

21. Wenn alles "ok" ist, kann jetzt veröffentlicht werden und der Beitrag ist auf der Webseite.

| ~ ~ *              | Sofort veröffentlichen <u>Bearbeiten</u> Duplizieren |  |
|--------------------|------------------------------------------------------|--|
| ~ ~ *              | In den Papierkorb verschieben<br>Veröffentlichen     |  |
|                    | Zugriff ^ V A                                        |  |
| $\land \lor \land$ | NurFuerAngemeldeteSichtbar (Info)                    |  |

... aber keine Angst: jeder Beitrag kann nachträglich immer wieder bearbeitet werden!

# Weitere Bilder in eine Galerie einfügen oder Beitrag bearbeiten

Beitrag öffnen, im Beitrag die Galerie auswählen, indem man auf eines der Bilder klickt (es zeigt sich ein Rechteckrahmen) und ein kleines Menü mit einem Bleistift und einem x erscheint:

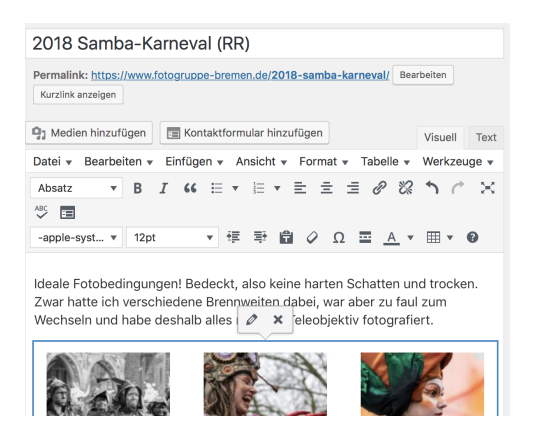

Auf den **Bleistift** (Bearbeiten) klicken und links oben "**Zur Galerie hinzufügen**" auswählen

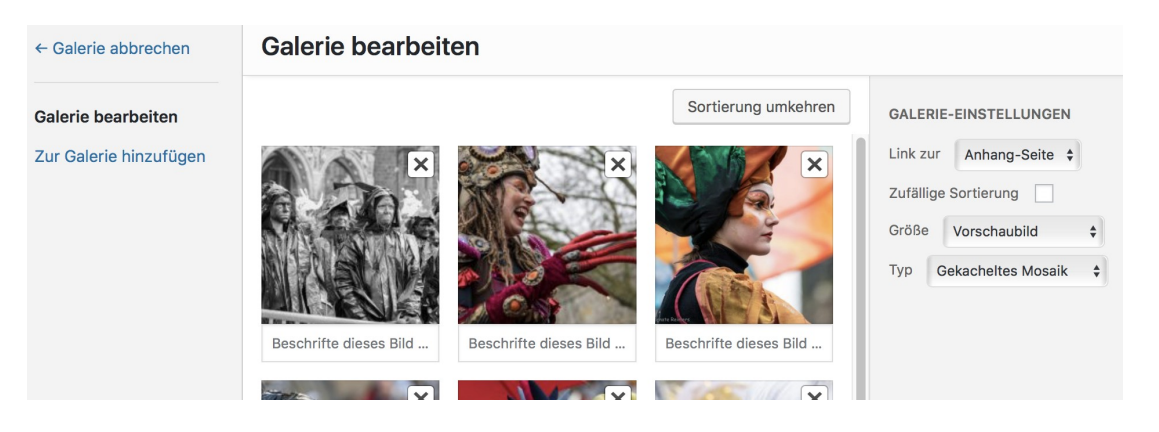

Es öffnet sich die Mediathek . Dort das Foto auswählen, das man hinzufügen möchte

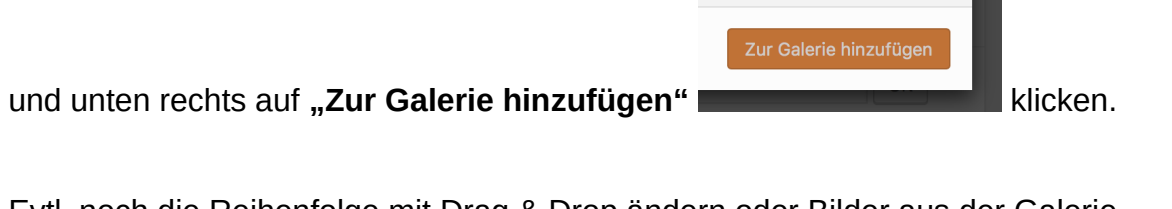

Evtl. noch die Reihenfolge mit Drag & Drop ändern oder Bilder aus der Galerie löschen.

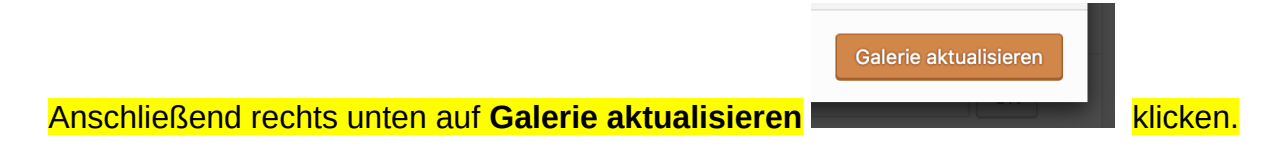